#### **PUBLIC WORKS CANS FAQ**

• How does the enrollment process work?

The e-mail notification enrollment process consists of the following steps:

**Step 1** – Add <u>nashville.gov</u> to your approved e-mail sender list. *Otherwise, your spam filter may block e-mails sent to you by PWCANS for completing the enrollment process or prohibit you from receiving e-mail notifications.* 

**Step 2** – Go to <u>http://mpw.nashville.gov/ims/cans/</u> to begin the process. Click on the *Enter MPW Services Search* link shown below:

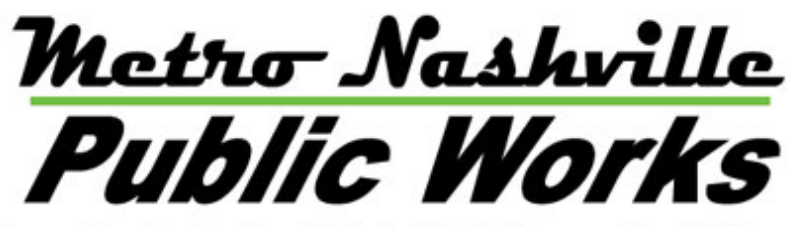

Improving the Quality of Life for Nashvillians and our Visitors

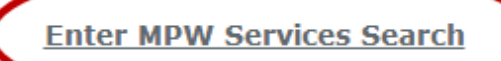

#### Welcome to the Metro Public Works Services Search

Enter the Services Search (through the link above) to find all of your Metro Public Works (MPW) provided services as well as other information for your address. Simply enter your desired street name, select the desired address from the search results and you can find the following information:

**Trash** - Learn if your address is eligible for trash collection (in the USD) and your collection day –or- if your address is not eligible for MPW provided collection (GSD). You may also sign-up for e-mail trash collection reminders if your address is an active account in the USD.

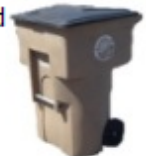

**Recycling** - Learn if your address is eligible for Curby (curbside) collection (in the USD) and your collection week/day –or- if your address is not eligible for MPW provided collection (GSD), links to Recycling Drop-Off Centers around Davidson County. You may also sign-up for e-mail recycling collection reminders if your address is an active Curby account.

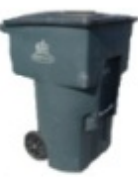

**Step 3** — Enter your street name in the *Street Name* input box. *Enter only the street name (no address number, prefixes or suffixes)*. For example, 1107 Shelby Ave should be searched by entering "Shelby" and clicking the *Find* button. A results list will appear (sorted by street name and house/unit number). Scroll down or go to the next page of results until you locate your individual address listing, then click on the *Select* option on the left side of your address. Data will return for the address, and the screen will show all services that the address is eligible for or indicate resources to inquire about services.

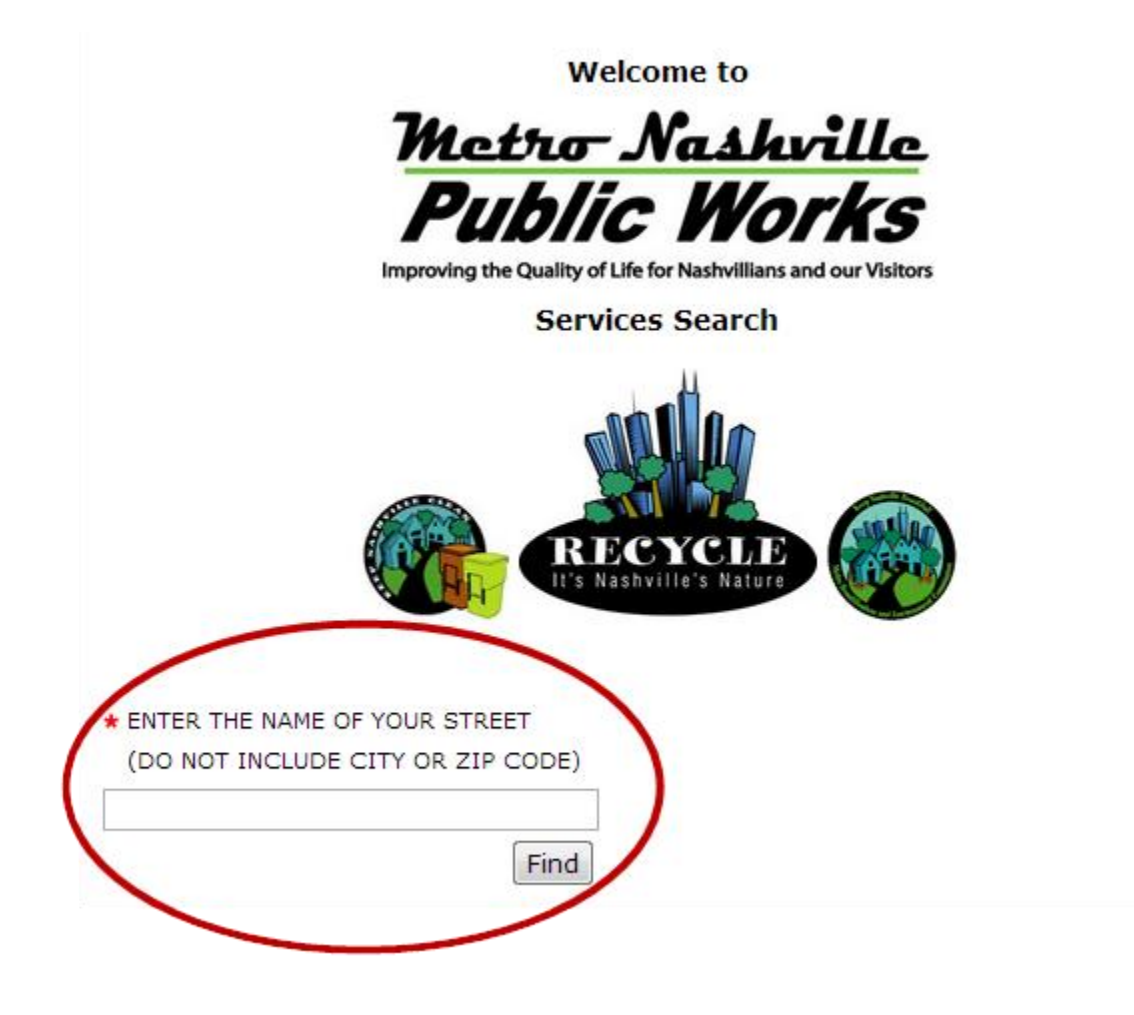

#### ENTER THE NAME OF YOUR STREET (DO NOT INCLUDE CITY OR ZIP CODE)

shelby

Find

|        | Number | Prefix | Street Name | Туре   | Suffix | STE   | City      | Zip   |
|--------|--------|--------|-------------|--------|--------|-------|-----------|-------|
| SELECT | 1000   |        | SHELBY      | AVE    |        |       | NASHVILLE | 37206 |
| SELECT | 1001   |        | SHELBY      | AVE    |        |       | NASHVILLE | 37206 |
| SELECT | 1006   |        | SHELBY      | AVE    |        |       | NASHVILLE | 37206 |
| SELECT | 1008   |        | SHELBY      | AVE    |        |       | NASHVILLE | 37206 |
| SELECT | 1009   |        | SHELBY      | AVE    |        |       | NASHVILLE | 37206 |
| SELECT | 1011   |        | SHELBY      | AVE    |        |       | NASHVILLE | 37206 |
| SELECT | 1013   |        | SHELBY      | AVE    |        |       | NASHVILLE | 37206 |
| SELECT | 1015   |        | SHELBY      | AVE    |        |       | NASHVILLE | 37206 |
| SELECT | 102    |        | SHELBY      | AVE    |        |       | NASHVILLE | 37213 |
| SELECT | 1101   |        | SHELBY      | AVE    |        |       | NASHVILLE | 37206 |
| SELECT | 1102   |        | SHELBY      | AVE    |        |       | NASHVILLE | 37206 |
| SELECT | 1102   |        | SHELBY      | AVE    |        |       | NASHVILLE | 37206 |
| SELECT | 1103   |        | SHELBY      | AVE    |        |       | NASHVILLE | 37206 |
| SELECT | 1105   |        | SHELBY      | AVE    |        |       | NASHVILLE | 37206 |
| SELECT | 1106   |        | SHELBY      | AVE    |        |       | NASHVILLE | 37206 |
| SELECT | 1107   |        | SHELBY      | AVE    |        |       | NASHVILLE | 37206 |
| SELECT | 1108   |        | SHELBY      | AVE    |        |       | NASHVILLE | 37206 |
| SELECT | 1109   |        | SHELBY      | AVE    |        |       | NASHVILLE | 37206 |
| SELECT | 1111   |        | SHELBY      | AVE    |        |       | NASHVILLE | 37206 |
| SELECT | 1113   |        | SHELBY      | AVE    |        |       | NASHVILLE | 37206 |
|        |        | 1234   | 5678910     | NEXT : | > STAR | T OVE | ER        |       |

**Step 4** – Click on any of the active (*click <u>here</u>*) links shown under the services available for your address.

Residents of the USD will see Trash, Recycling and Brush as active services depending on their participation in the Trash and Recycling programs (as shown in the example above).

Residents of the General Services District (*GSD*) are not eligible to participate in the Metro's residential curbside Trash or Recycling programs and will only see Brush services active (as shown in the example below).

| <ul> <li>» Recycling Convenience<br/>Centers</li> <li>» More Information</li> <li>» Beautification</li> <li>» Contact Us</li> </ul> |                                                                                                    | <ul> <li>ENTER<br/>(DO NO<br/>shelby</li> </ul>                                                        | THE NAME OF YO                                                                             | OUR STREET<br>( OR ZIP CODE) | Address:<br>1107 SHELBY AVE<br>NASHVILLE, TN 37206<br>USD |                   |                    |
|----------------------------------------------------------------------------------------------------|----------------------------------------------------------------------------------------------------|----------------------------------------------------------------------------------------------------|--------------------------------------------------------------------------------------------|------------------------------|-----------------------------------------------------------|-------------------|--------------------|
|                                                                                                    | Trash                                                                                                  | Recycle                                                                                                | Brush                                                                                      | Council<br>District          | Beautification<br>&<br>Neighborhood                       | Snow<br>Route     | ROW<br>Maintenance |
| Day/Zone                                                                                                    | Friday                                                                                                 | First Friday                                                                                           | Area: 2                                                                                    | District: 06                 | District: 06                                              | Use Link<br>Below | Zone: 2A           |
| Links                                                                                                    | <u>Trash Info</u>                                                                                      | Recycle Info                                                                                           | Brush Map                                                                                  | Council Member               | Commissioner                                              | Map               | <u>Schedule</u>    |
| Sign Up,<br>Manage,<br>or Cancel<br>Subscription                                                                                    | To sign up,<br>manage or<br>cancel trash/<br>recycle pickup<br>email<br>reminders<br>click <u>here</u> | To sign up,<br>manage or<br>cancel trash/<br>recycle pickup<br>email<br>reminders<br>click <u>here</u> | To sign up,<br>manage or<br>cancel brush<br>pickup email<br>reminders<br>click <u>here</u> |                              |                                                           |                   |                    |

#### \*Note – USD or GSD status is shown in the "Full Address" window.

| <ul> <li>» Recycling Convenience<br/>Centers</li> <li>» More Information</li> <li>» Beautification</li> <li>» Contact Us</li> </ul> |                                                  | ENTER THE NAME OF YOUR STREET     (DO NOT INCLUDE CITY OR ZIP CODE)     lickton     lickton     Find     GSD |                                                                                    |                                                                                            |                     |                                     |                   |                    |
|----------------------------------------------------------------------------------------------------|--------------------------------------------------|----------------------------------------------------------------------------------------------------|------------------------------------------------------------------------------------|--------------------------------------------------------------------------------------------|---------------------|-------------------------------------|-------------------|--------------------|
|                                                                                                    |                                                  | Trash                                                                                                    | Recycle                                                                            | Brush                                                                                      | Council<br>District | Beautification<br>&<br>Neighborhood | Snow<br>Route     | ROW<br>Maintenance |
|                                                                                                    | Day/Zone                                         | This address<br>falls outside<br>of the<br>Davidson<br>County Urban<br>Service<br>District (USD).            | Please check<br>the link below<br>for Recycling<br>Drop-Off sites<br>in your area. | Area: 12                                                                                   | District: 03        | District: 03                        | Use Link<br>Below | Zone: 12           |
|                                                                                                    | Links                                            | <u>Trash Info</u>                                                                                            | Recycle Info                                                                       | Brush Map                                                                                  | Council Member      | Commissioner                        | Map               | <u>Schedule</u>    |
|                                                                                                    | Sign Up,<br>Manage,<br>or Cancel<br>Subscription | Please check<br>the Yellow<br>Pages under<br>Garbage &<br>Rubbish<br>Removal for<br>haulers in               | Drop Off<br>Locations                                                              | To sign up,<br>manage or<br>cancel brush<br>pickup email<br>reminders<br>click <u>here</u> |                     |                                     |                   |                    |

**Step 5** – Once you have selected a "click <u>here</u>" option, the following screen will appear. Enter your first name, last name, e-mail address (two times) and phone number (optional).

After reviewing your information, click on

Sign Up/Manage/Cancel

#### Sign up, Manage or Cancel Collections Notifications

Sign up, manage or cancel your Brush and Leaf, Trash, and Recycle Collection E-Mail Notifications!

To receive, manage or cancel e-mail notifications in advance of Metro brush and leaf, trash and recycle collections, please complete the form below.

| * FIRST NAME         | * LAST NAME     |               |
|----------------------|-----------------|---------------|
| PW                   | Cans            |               |
| * ADDRESS (DO NOT IN | CLUDE CITY OR 2 | ZIP CODE)     |
| 1107 SHELBY AVE      |                 |               |
| * EMAIL ADDRESS:     |                 | PHONE NUMBER: |
| youremailaddress@hei | re.com          |               |
| * CONFIRM EMAIL:     |                 |               |
| youremailaddress@hei | re.com          |               |
| Sign Up/Manage/      | Cancel          | a             |

**Step 6** – The following screen will display your available services, collection days and e-mail reminder options. You may uncheck the box to the left of a service if you do not wish to receive notifications or check it to enable notifications. You may also select the number of days in advance to receive each notification type by clicking on the radio button to the left of the days in advance information. After reviewing your entries, click the *Submit* button.

#### **Subscription Options**

Based on the address you entered we found the following matches. Check the appropriate box to select your correct address.

|                                                                                                    | Brush | Trash  | Recycle    | Street Address  | Zip   |  |  |
|----------------------------------------------------------------------------------------------------|-------|--------|------------|-----------------|-------|--|--|
| ~                                                                                                    | 2     | Friday | 1st Friday | 1107 SHELBY AVE | 37206 |  |  |
|                                                                                                    |       |        | 1          |                 |       |  |  |
| ✓ Email Brush Collection reminders       ○ 7 ○ 14 ○ 21 ● 30 days in advance         ✓ Email Trash Collection reminders       ○ 1 ○ 2 ○ 3 ○ 4 days in advance         ✓ Email Recycling Collection reminders       ○ 1 ○ 3 ● 7 ○ 10 days in advance |       |        |            |                 |       |  |  |
| Submit                                                                                                    |       |        |            |                 |       |  |  |

The following screen will summarize your selections and instruct you to proceed to the next step, go to your e-mail account and verify/enable your subscription.

\*Note – The enrollment process is not complete at this step; you must confirm your request to receive e-mail notifications (see Step 7).

#### You are not finished yet

We have sent you an email to verify the information you entered. Please click on the link provided in the email to complete process.

#### PLEASE CHECK YOUR EMAIL FOR CONFIRMATION AND CLICK THE LINK TO ACTIVATE YOUR SUBSCRIPTION

Your email address: <u>vouremailaddress@here.com</u> Your house address: 1107 Shelby Ave Your brush area: 2 with a 30 day reminder Your trash route: FRIDAY with a 1 day reminder Your recycle route: FRIDAY with a 7 day reminder

If you have any technical difficulties in accessing CANS, please do not hesitate to <u>contact us</u> at or call (615) 862-8750.

# Be sure to check your junk mail filter and ALLOW email from nashville.gov

**Step 7** – Log into the e-mail account that you entered for reminders, and access the inbox. You should see an e-mail from PWCANS with the subject "You are almost done! Collection E-mail Notification Action required."

| Archive    | Report spam     | Delete   | Move to▼    | Labels▼    | More actions▼     | Refresh                                          |
|------------|-----------------|----------|-------------|------------|-------------------|--------------------------------------------------|
| Select: Al | II, None, Read, | Unread,  | Starred, Ur | nstarred   |                   |                                                  |
|            | uremailaddress  | s@here.c | om Y        | ou are alm | ost done! Collect | ion eMail Notification: Action required - Dear F |

**Step 8** – Open the e-mail and click on the link provided in the message.

| Dear Resident,                                                                                                    |
|----------------------------------------------------------------------------------------------------|
| Metro Nashville Public Works Waste Management Division has received your request to<br>subscribe to email notifications. Please click on the link below to confirm your subscription.<br>Once subscribed you will start receiving email notifications. |
| http://mpw.nashville.gov/ims/cans/ConfirmAddress.aspx?SubscriberId=DBC20C96-C1A8-483F-<br>B001-DFA98866049E&AreaId=2                                                                                                    |
| If you have any questions, please contact us at 615-862-8750.                                                                                                    |
| Thank You,                                                                                                    |
| Waste Management Division<br>Metro Nashville Public Works                                                                                                    |

After clicking on the link, the following message should appear. It indicates that you have successfully signed-up for collection reminders and the references selected. If you need to change a preference, see the "How can I change my account preferences" section of this document.

#### You are now successfully signed-up!

Metro Nashville Public Works would like to thank you for using the Collection Automated Notification System (CANS). You will be able to receive e-mail notifications for many of the services provided by Public Works.

Your email address: mpwcans@gmail.com Your house address: 1107 SHELBY AVE Your brush collection area: 2 with a 30 day reminder Your trash collection route: Friday with a 1 day reminder Your recycle collection route: 1st Friday with a 7 day reminder

If you have any technical difficulties in accessing CANS, please do not hesitate to <u>contact us</u> at or call (615) 862-8750. • I have a new e-mail address. How can I get my reminders sent to it?

To receive reminders at a new e-mail address, you must first unsubscribe the old e-mail address and enroll using the new address. See the process for canceling a subscription below.

• How can I change my account preferences or cancel my subscription?

Managing your preferences or canceling a subscription is similar to the enrollment process.

**Step 1** – Go to <u>http://mpw.nashville.gov/Row/Services/Default.aspx</u> to begin the process.

**Step 2** – Enter your street name in the Street Name input box. *Enter only the street name (no address number, prefixes or suffixes)*. For example, 1107 Shelby Ave should be searched by entering "Shelby" and clicking the Find button. A results list will appear (sorted by street name and house/unit number). Scroll down or go to the next page of results until you locate your individual address listing, then click on the *Select* option on the left side of your address and data will return for the address. The screen will show all services that the address is eligible for or indicate resources to inquire about services.

**Step 3** – Click on any of the active (*click <u>here</u>*) links shown under the services available for your address.

**Step 4** – On the next screen, enter your first name, last name, e-mail address that you wish to change preferences for or cancel subscription and phone number (optional). After reviewing your information, click on

Sign Up/Manage/Cancel

**Step 5** — Verify the e-mail address is correct, then click the *Manage* (to review or change preferences) or the *Unsubscribe* button to cancel your e-mail reminders for the e-mail address shown.

#### Manage your CANS Collection Subscription Notifications

Metro Nashville Public Works would like to thank you for using the Collection Automated Notification System (CANS). You are already subscribed in the system. If you would like to manage your subscription, click the Manage button. If you would like to unsubscribe, click the Unsubscribe button.

| * EMAIL ADDRESS           |        |             |  |  |  |
|---------------------------|--------|-------------|--|--|--|
| vouremailaddress@here.com | Manage | Unsubscribe |  |  |  |

**Step 6** – If you are enrolled for reminders at more than one parcel/service address, you will be asked to select the address that you wish to manage or cancel. If canceling a subscription, see Step 7; if changing preferences, see Step 8.

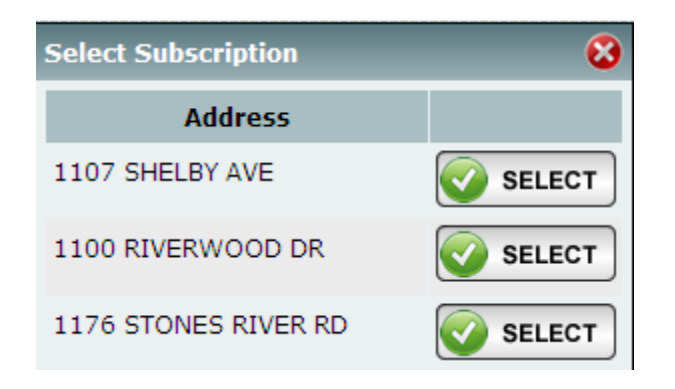

**Step 7** – Access the e-mail account that you wish to cancel subscriptions for, and click on the link provided in the e-mail.

#### Awaiting Confirmation to Unsubscribe

Metro Nashville Public Works would like to thank you for using the Collection Automated Notification System (CANS). We have received your request and send you an email to complete the process. Please click on the link provided in the email to complete the process.

If you have any technical difficulties in accessing CANS, please do not hesitate to <u>contact us</u> at or call (615) 862-8750.

## Be sure to include **nashville.gov** in your junk mail filter and to check your junk mail folder.

| Collection eMail Notification: Action required - Message (                                                              | HTML) 📃 🗆 💽                                                  |
|----------------------------------------------------------------------------------------------------|--------------------------------------------------------------|
| Eile Edit View Insert Format Tools Actions Help                                                                         |                                                              |
| 🔀 Reply   🙈 Reply to All   🙈 Forward   🛃 🗈   😽   🌪   🍅   🎦 🗙   🔺 - 😽 - A*                                               | <ul> <li></li></ul>                                          |
| From:         PW.CLISTOMER.SVC@NASHVILLE.GOV           To:         youremailaddress@here.com                            | Sent:                                                        |
| Cc:  <br>Subject: Collection eMail Notification: Action required                                                        |                                                              |
| Dear Resident,                                                                                                    |                                                              |
| Metro Nashville Public Works Waste Management Division has received your request<br>link below to confirm your request. | to unsubscribe from email notifications. Please click on the |
| Click to cancel subscription                                                                                            |                                                              |
| If you have any questions, please contact us at 615-862-8750.                                                           |                                                              |
| Thank You,                                                                                                    |                                                              |
| Waste Management Division<br>Metro Nashville Public Works                                                               |                                                              |

After clicking on the link, the following message should appear:

#### Unsubscribe Successful!

Metro Nashville Public Works would like to thank you for using the Collection Automated Notification System (CANS). Your subscription has been successfully removed from CANS.

If you have any technical difficulties in accessing CANS, please do not hesitate to <u>contact us</u> or call (615) 862-8750. **Step 8** – Access the e-mail account that you wish to manage preferences, and click on the link provided in the e-mail.

### Awaiting Confirmation to Manage Your Subscription Metro Nashville Public Works would like to thank you for using the Collection Automated Notification System (CANS). We have received your request and for security purposes have sent you an email to complete the process. Click the link provided in the email to manage your subscription. Make sure to include "nashville.gov" in your SPAM filter and to check your junk mail folder if you do not receive a request within the next ten minutes. Your management session is good for 24 hours. Be sure to include nashville.gov in your junk mail filter and to check your junk mail folder.

<u>Eile Edit View Insert Format Tools Actions Help</u> 🙈 Reply | 🙈 Reply to All | 🙈 Forward | 🛃 🕒 | 😽 | 🔻 | 🍅 | 🎦 🗙 | 🛧 🔹 🔹 🧩 🖓 🖉 From: PW.CUSTOMER.SVC@NASHVILLE.GOV Sent: To: youremailaddress@here.com Cc: Subject: Collection Subscription Management Notification: Action Required Dear Resident, Metro Nashville Public Works Waste Management Division has received your request to manage your email notifications. Please click on the link below to start your management session. NOTE: Your session will expire within 24 hours. If your management time expires you will need to request a new management session by Clicking here Click to manage your subscription If you have any questions, please contact us at 615-862-8750. Thank You.

Waste Management Division Metro Nashville Public Works

| Sign up, Manage or Cancel Collections Notifications                                                                                                    |  |  |  |  |  |  |  |
|----------------------------------------------------------------------------------------------------|--|--|--|--|--|--|--|
| Sign up, manage or cancel your Brush and Leaf, Trash, and Recycle Collection E-Mail<br>Notifications!                                                   |  |  |  |  |  |  |  |
| To receive, manage or cancel e-mail notifications in advance of Metro brush and leaf,<br>trash and recycle collections, please complete the form below. |  |  |  |  |  |  |  |
| * FIRST NAME     * LAST NAME       PW     Cans                                                                                                    |  |  |  |  |  |  |  |
| * ADDRESS (DO NOT INCLUDE CITY OR ZIP CODE) 1107 SHELBY AVE                                                                                             |  |  |  |  |  |  |  |
| * EMAIL ADDRESS: PHONE NUMBER:                                                                                                    |  |  |  |  |  |  |  |
| <u>youremailaddress@here.com</u>                                                                                                    |  |  |  |  |  |  |  |
| * CONFIRM EMAIL:                                                                                                    |  |  |  |  |  |  |  |
| Manage                                                                                                    |  |  |  |  |  |  |  |

**Step 10** – Review the current services and preferences for each.

#### **Subscription Options**

Based on the address you entered we found the following matches. Check the appropriate box to select your correct address.

|             | Brush                                                            | Trash                                                  | Recycle                              |                | Street Address                                                                                              | Zip   |
|-------------|------------------------------------------------------------------|--------------------------------------------------------|--------------------------------------|----------------|----------------------------------------------------------------------------------------------------|-------|
|             | 2                                                                | Friday                                                 | 1st Friday                           |                | 1107 SHELBY AVE                                                                                             | 37206 |
|             |                                                                  |                                                        |                                      | 1              |                                                                                                    |       |
| ><br>><br>> | Email <b>Br</b><br>Email <b>Tr</b><br>Email <b>Re</b><br>reminde | ush Collectio<br>ash Collectio<br>ccycling Colle<br>rs | n reminders<br>n reminders<br>ection | ○7<br>⊙1<br>○1 | <ul> <li>14 21 30 days in advance</li> <li>2 3 4 days in advance</li> <li>3 7 10 days in advance</li> </ul> |       |

Submit

Be sure to include nashville.gov in your junk mail filter and to check your junk mail folder.

#### **Subscription Options**

Based on the address you entered we found the following matches. Check the appropriate box to select your correct address.

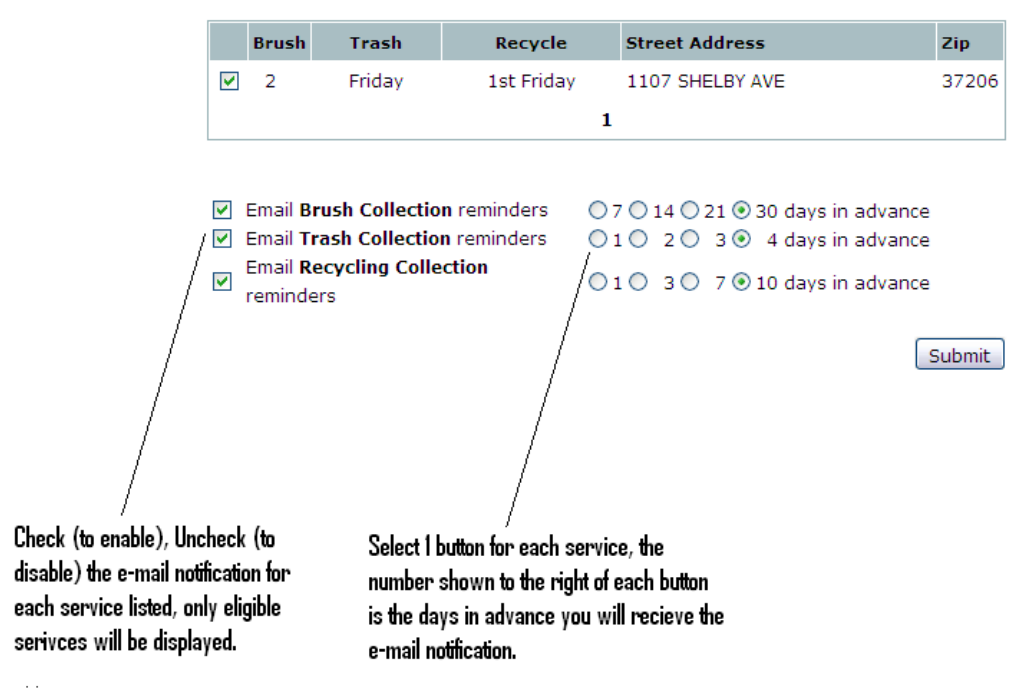

**Step 12** – Review the changes and click *Change* (if a correction is needed) or *Accept*.

#### Manage Subscriptions Confirm Changes

The changes you made to your account are listed below. Please review and click the Change button to make any adjustments or click Accept to save the changes.

Your email address: youremailaddress@here.com Your house address: 1107 SHELBY AVE Your brush area: 2 with a 14 day reminder (From 30 day reminder) Your trash route: Friday with a 4 day reminder (From 1 day reminder) Your recycle route: 1st Friday with a 10 day reminder (From 7 day reminder)

If you have any technical difficulties in accessing CANS, please do not hesitate to <u>contact us</u> at or call (615) 862-8750.

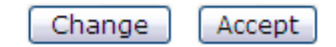

Be sure to include nashville.gov in your junk mail filter and to check your junk mail folder

After clicking the *Accept* button, the following screen will appear and your new preferences will now be in effect:

#### Manage Subscriptions Confirm Changes

The changes you made to your account are listed below. Please review and click the Change button to make any adjustments or click Accept to save the changes.

Your email address: <u>youremailaddress@here.com</u> Your house address: 1107 SHELBY AVE Your brush area: 2 with a 14 day reminder (From 30 day reminder) Your trash route: Friday with a 4 day reminder (From 1 day reminder) Your recycle route: 1st Friday with a 10 day reminder (From 7 day reminder)

If you have any technical difficulties in accessing CANS, please do not hesitate to <u>contact us</u> at or call (615) 862-8750.

### Be sure to include nashville.gov in your junk mail filter and to check your junk mail folder

• I don't see my home address listed. What should I do?

All addresses are based on metro property tax/parcel data. Homeowner mailing addresses can differ from the tax/parcel address, so please check your property tax records for your parcel address if it is not shown after a search. If you are still unable to locate your address, please contact the 311 Call Center at **311 or 862-8750** to speak with a customer service representative. You may also contact us via e-mail at: <a href="http://www.nashville.gov/Public-Works/Forms/Request-Customer-Service.aspx">http://www.nashville.gov/Public-Works/Forms/Request-Customer-Service.aspx</a>

• My Trash and/or Recycle account is showing 'inactive' status. What does that mean and how can I activate?

If your home is in the Nashville/Davison County Urban Services District (USD), you have the option to participate in Public Works' curbside trash and/or recycling programs. If your account information indicates that it is inactive for either service and you wish to participate, please contact the 311 Call Center at **311 or 862-8750** to speak with a customer service representative. You may also contact us via e-mail at: <u>http://www.nashville.gov/Public-Works/Forms/Request-Customer-Service.aspx</u>

#### **Glossary of terms**

**USD** – Metro Nashville's Urban Service District is a geographic area of the county that is classified to receive certain services as part of the property tax rate and payment.

**GSD** – Metro Nashville's General Service District is a geographic area of the county (outside the USD) that is classified to receive certain services as part of the property tax rate and payment.

**ROW** – Right-of-Way is the area that encompasses the roadway and distance from the center of the roadway that Metro maintains. ROW varies depending on the roadway, topography and other factors.